# 参加登録のご案内

#### 本会については、「メディカルプライム」を使用して実施いたします。

https://medicalprime.jp/signup/

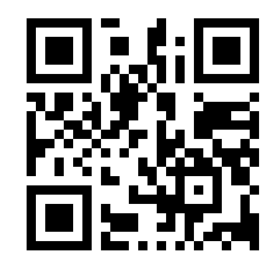

### メディカルプライムに<mark>会員登録</mark>する

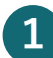

メディカルプライム用の会員情報を入力・完了してください ※登録後に内容変更可能

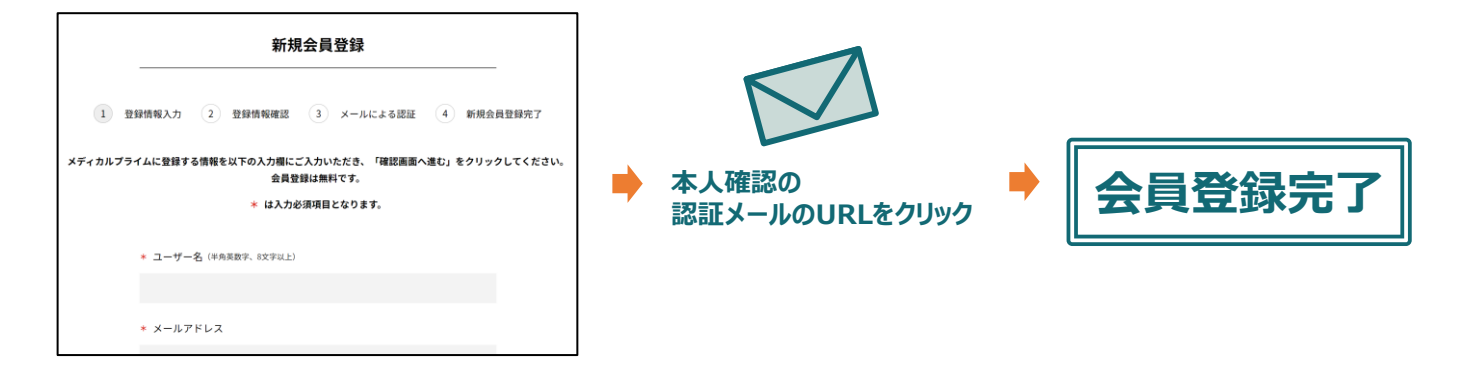

#### メディカルプライムに<mark>ログイン</mark>する

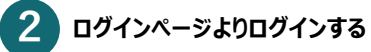

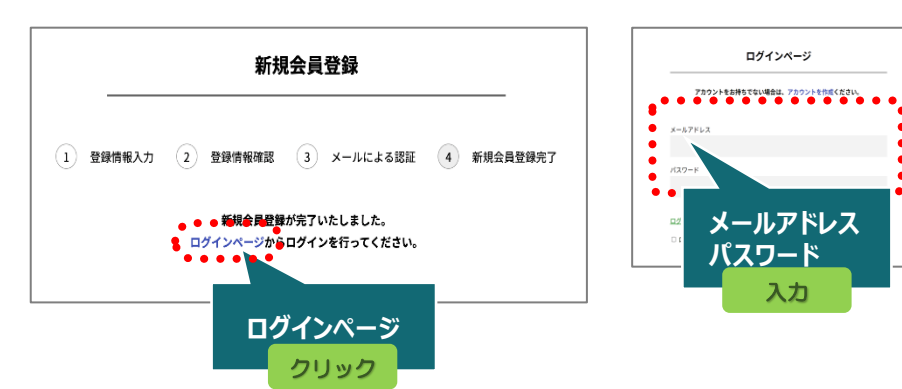

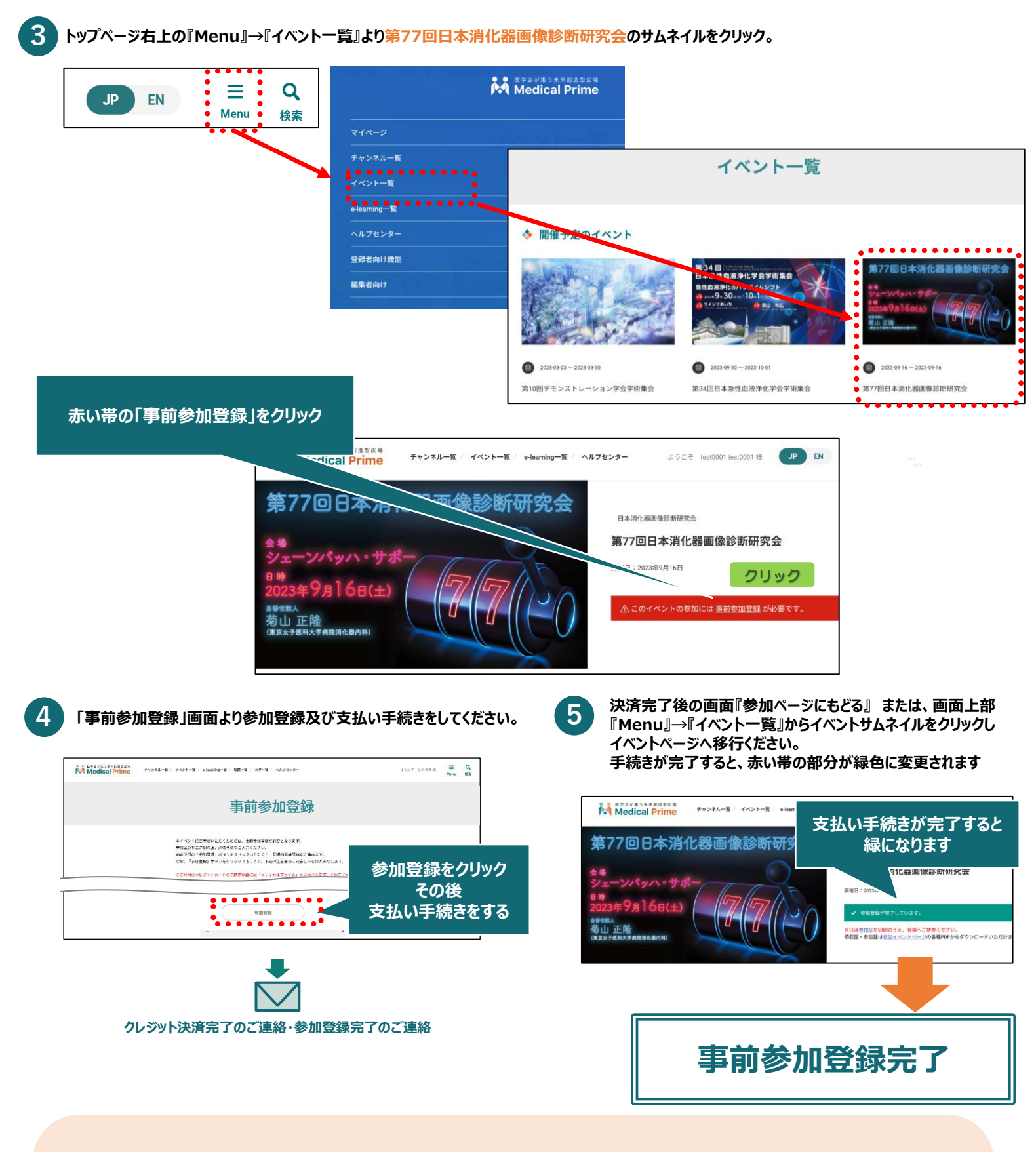

「参加証」の印刷・ご持参のお願い

## 当日は会場の受付にて参加証をご提示いただきます。 【マイページ】より参加証を印刷のうえご持参ください。

(参照)「領収証・参加証の確認方法.pdf」